**郑雅敏** 2009-06-23 发表

## 商务领航2-2 NAT典型配置

```
一、 组网需求:
```

某公司内网用户需要通过不同的NAT方式(如: easy-ip、PAT、no-PAT、static等)去访问互联网,同时公司内部的服务器也要让外网用户通过公网地址来访问。商务领航2-2设备一台。 二、 组网图:

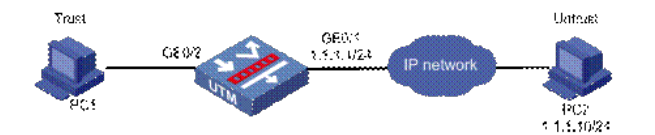

## 三、 配置步骤:

在该组网环境中,配置GE0/2所在的vlan interface 2接口地址设置为2.1.1.1/24,在Trust域。默认配置中,LAN接口均属于vlan 2,GE0/1和GE0/0接口均作了NAT出接口转换,GE0/1和GE0/0接口均在域Untrust,其他接口在Trust域。如下图所示。

| 动态地址转换 | 静态地址转换      | 内部服务器        | 应用层协议       | 检测 |
|--------|-------------|--------------|-------------|----|
|        | Đ)          | 建地址转换        |             |    |
| 接口     | GigabitEthe | ernetO/1 🛛 🔽 |             |    |
| 转换方式   | Easy IP     | ~            | )           |    |
| 开始IP地址 |             |              | 0           |    |
| 结束IP地址 |             |              |             |    |
| ACL    |             |              | (2000-3999) |    |
|        |             |              |             | 应用 |

#### 选择要删除的地址转换

| 接口                 | ACL  | 转换方式    | 开始IP地址 | 结束IP地址 |
|--------------------|------|---------|--------|--------|
| GigabitEthernet0/0 | 3901 | Easy IP |        | b.     |
| GigabitEthernet0/1 |      | Easy IP |        |        |
| GigabitEthernet0/1 | 3901 | Easy IP |        |        |

#### 1. 配置GE0/1接口IP地址

在左侧导航栏中点击"接口配置 > WAN接口设置",在"WAN接口设置"页面设置GE0/1接口的地址为1.0. 0.1,点击< 应用 >按钮。

| WAN接口设置    | 双WAN设置             |   |                    |
|------------|--------------------|---|--------------------|
| 星 WAN口参数 以 | 连接到 Internet       |   |                    |
| WAN 🗆      | GigabitEthernet0/1 | ~ |                    |
| 连接模式       | 手动指定IP地址           | * |                    |
| TCP-MSS    | 1460               |   | (128-2048,缺省=1460) |
| MTU        | 1500               |   | (46-1500,缺省=1500)  |
| IP 地址      | (1.1.1.1           |   |                    |
| 子网掩码       | 24 (255.255.255.0) | * |                    |
| 网关地址       | 1.1.1.2            |   |                    |
| DNS1       |                    |   |                    |
| DNS2       |                    |   |                    |
| DNOZ       |                    |   | 应用                 |

### 2. 配置vlan interface 2地址

在左侧导航栏中点击"接口配置 > LAN设置",接口选择2,设置其地址为2.1.1.1,点击<应用 >按钮。

| VLAN设置   | VLAN接口设 | 音 接口DHCP设置     | 2      |      |                    |   |
|----------|---------|----------------|--------|------|--------------------|---|
| 書选择一个VL/ | N接口 2   | ~              |        |      |                    |   |
| ODHCP    |         | 0              | OBOOTP |      | 💿 Manual           |   |
| IP地址 2.1 | .1.1    |                |        | 掩码长度 | 24 (255.255.255.0) | * |
| /LAN接口信息 |         |                |        |      | 应用                 |   |
|          | VLAN接口  | IP地址           |        | 管理状态 | 方法                 |   |
| 1        |         | 192.168.2.1/24 | Up     |      | Manual             |   |
| 2        |         | 2111/24        | Lin    |      | Manual             |   |

#### 3. 配置动态地址转换

在"NAT配置 > NAT配置"页面,在"动态地址转换"页面,选择GE0/1,按照下面截图信息配置,点击<应用 >按钮。商务领航2-2设备有三种地址转换方式,第一种是最常用发用的Easy IP方式。

| 动态地址转换 | 静态地址转换      | 内部服务器       | 应用层协议相      | <b>金</b> 钢 |
|--------|-------------|-------------|-------------|------------|
|        | 创建          | 地址转换        |             |            |
| 接口     | GigabitEthe | rnet0/1 🛛 💌 |             |            |
| 转换方式   | Easy IP     | ×           |             |            |
| 开始IP地址 |             |             | ].          |            |
| 结束IP地址 |             |             |             |            |
| ACL    |             |             | (2000-3999) |            |
|        |             |             |             | 应用         |

# 第二种是是PAT转换方式。

| 动态地址转换 | 静态地址转换        | 内部服务      | 쁆 | 应用层协议检测     |
|--------|---------------|-----------|---|-------------|
|        | 创建地           | 也址转换      |   |             |
| 接口     | GigabitEthern | et0/1     | ~ |             |
| 转换方式   | PAT           | •         | ~ |             |
| 开始IP地址 | 1.1.1.100     |           |   |             |
| 结束IP地址 | 1.1.1.200     | 1.1.1.200 |   |             |
| ACL    | 2000          | 2000      |   | (2000-3999) |

## 第三种是是No-PAT转换方式。

| 动态地址转换 | 静态地址转换内部)          | 服务器 | 应用层协议检测     |
|--------|--------------------|-----|-------------|
|        | 创建地址转              | 與   |             |
| 接口     | GigabitEthernet0/1 | ~   |             |
| 转换方式   | No-PAT             | ~   |             |
| 开始IP地址 | 1.1.1.100          |     | ]           |
| 结束IP地址 | 1.1.1.200          |     |             |
| ACL    | 2000               |     | (2000-3999) |

# 4. 配置静态地址转换

在"NAT配置 > NAT配置"页面,选择"静态地址转换",设置2.1.1.20到1.1.1.120地址的静态映射,点击<应用 >按钮。

| 动态地址转换 | 静态地址转换    | 内部服务器    | 应用层协议检测    |  |
|--------|-----------|----------|------------|--|
|        |           | 创建全局静态转进 | <b>负规则</b> |  |
| VPN实例  |           | ~        |            |  |
| 内网IP地址 | 2.1.1.20  |          |            |  |
| 外网IP地址 | 1.1.1.120 |          |            |  |

选择GE0/1接口,点击<使能>按钮。

| 接口使能静态转换规则         |                 |  |  |  |
|--------------------|-----------------|--|--|--|
| 接口名称               | 状态管理            |  |  |  |
| Dialer11           | ○使 能            |  |  |  |
| GigabitEthernet0/0 | O <u>使 能</u>    |  |  |  |
| GigabitEthernet0/1 | (O <u>去使能</u> ) |  |  |  |
| Vlan-interface1    | の使能             |  |  |  |
| Vlan-interface2    | ●使 能            |  |  |  |

## 5. 配置内部服务器

在"NAT配置 > NAT配置"页面,选择"内部服务器",按照下面截图进行配置,点击<应用 >按钮。

| 动态地址转换 | 静态地址转换             | 内部服务器       | 应用层协议检测 |    |
|--------|--------------------|-------------|---------|----|
|        |                    | 创建虚拟服务      | 뫪       |    |
| 接口     | GigabitEthernet0/1 | *           |         |    |
| 协议类型   | ⊙TCP O             | JDP         |         |    |
| 外部IP地址 | ○当前接口IP地址          |             |         |    |
|        | ⊙ 1.1.1.1          |             |         |    |
| 外部端口   | ftp 👻              | 21 ( 0- 655 | 35)     |    |
| 内部IP地址 | 2.1.1.10           |             |         |    |
| 内部端口   | (ftp 💙             | 21 ( 0- 655 | 35)     |    |
|        |                    |             |         | 应用 |

注意: 配完内部服务器之后,还需通过配置域间策略,使得在外网 (untrust)的用户可以访问内网 (trust)的服务器。

四、配置关键点及注意事项:

(1) 设备上的地址池空间不能和以下地址重叠:其它已存在的NAT地址池、启动Easy IP 性的接口IP地址、内部服务器的公网地址。

(2) 低优先级地址池空间不能和以下地址重叠:非低优先级地址池、一对一地址转换的外部IP地址、 内部服务器的公网地址。

(3) 配置了DHCP Client的接口上不能配置Easy IP。

(4) 一个地址池只能配置在一个VLAN接口下。

(5) 配置内部服务器时,当协议类型选择的不是"6(TCP)"或"17(UDP)"时,只能设置"内部IP地址"与"外部IP地址"的——对应的关系,"外部端口"和"内部端口"配置项不可用。

(6) 在Web界面上可对地址池、动态地址转换、静态地址转换和内部服务器配置进行修改,但要注意设备在实际下发数据时是先删除原来的配置内容,再按照用户做的修改新建一条信息。

(7) 配完内部服务器之后,还需通过配置域间策略,使得在外网(untrust)的用户可以访问内网(trust)的服务器。